## **Banner Web Quick Reference**

### **Registering / Adding Classes**

- 1. Meet with your advisor prior to registering for classes
- 2. After your advisement appointment, select "Student & Staff Login" located in the upper right corner of ATC's website (<u>www.AthensTech.edu</u>)
- Enter your Username and click "Next" (Example Username: johnsmith123@student.athenstech.edu)
- 4. Enter your Password and click "Verify"
- 5. Click on the "BannerWeb" tile
- 6. Select "Student Services & Financial Aid"
- 7. Select "Registration"
- 8. Select "Look-up Classes to Add" to look for classes/CRN(s); Select "Add/Drop Classes" if you already know the CRN(s)
- 9. Select the appropriate term and choose "Submit"
- 10. Select "Advanced Search"-->Choose a "Subject"-->Enter the "Course Number"-->Search for available sections
- 11. You may view or print your class schedule by selecting "Student Detail Schedule" within the Registration section of Banner Web (Once your schedule is visible, select Ctrl + P to print)
- 12. Please make sure you sign out of Banner Web when finished

# Note: Additional registration instructions with images can be found by visiting www.AthensTech.edu-->Current Students-->Registration & Records-->Registration Procedures

#### **Dropping / Withdrawing from Classes**

You may add or drop courses via Banner Web. However, Banner Web will not allow you to drop the final course remaining on your schedule.

You will need to submit a withdrawal form to Registration & Records in order to withdraw from one or more courses. Please refer to www.AthensTech.edu-->Current Students-->Registration & Records, in order to access Drop/Add and Withdrawal forms. Final withdrawal dates are listed on the Registration Calendar, which is located on the Registration & Records page of ATC's website.

Forms may be submitted in person to Registration & Records (H-Building, Athens Campus) or via email to Registration@AthensTech.edu.

Note: Dropping or withdrawing from a class can affect your financial aid status. You should discuss any schedule changes with your academic advisor and/or ATC's Office of Financial Aid if you have any questions.

### Viewing your Grades, Transfer Credits, and Unofficial Transcripts

- 1. Log in to Banner Web following the instructions above
- 2. Select "Student Services & Financial Aid"
- 3. Select "Student Records"
- 4. Choose "Final Grades" or "Unofficial Academic Transcript" to view your academic history